### Mentimeter: ein Umfrage-, Voting- und Präsentationstool

Zuhörer in Vorträge einbeziehen, einen interaktiven Einstieg in ein Thema gestalten oder eine kurze Meinungsumfrage starten und sichtbar machen - dies sind nur einige Einsatzmöglichkeiten dieses vielseitigen Tools.

Mentimeter eignet sich zur Interaktion mit dem Publikum und bietet zum "formative assessment" zahlreiche Grafiken, wie zum Säulendiagramm oder Wortwolke.

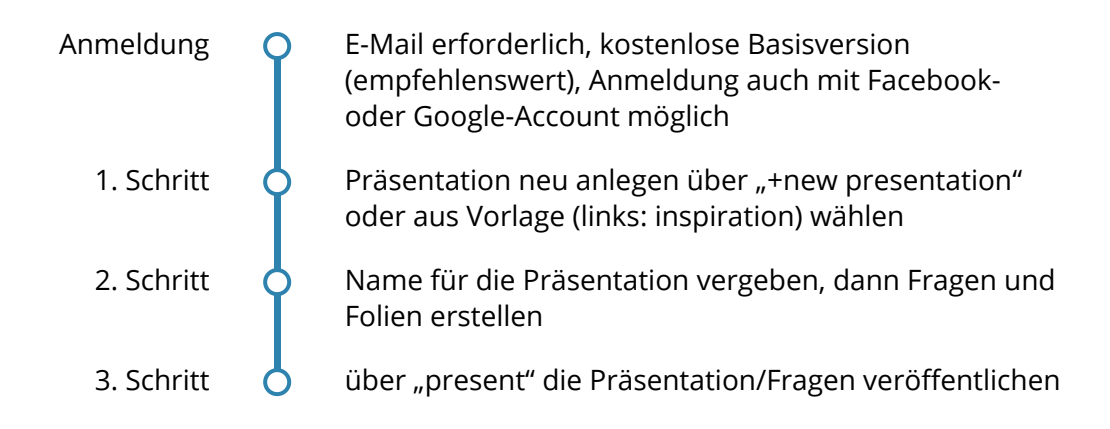

#### 洨 Frage- und Darstellungsmöglichkeiten

- Multiple Choice
- Bilder als Fragemedium
- Wortwolke
- Quiz
- Diagramm
- offene Fragen (140 Zeichen-Begrenzung beachten)
- Publikumsfragen
- 100-Punkte-Abfrage
- 2x2 Matrix
- Wer ist der Gewinner?
- Bildergänzung zu jedem Fragetyp

Hier eine kurzer Überblick zum Einsatz mit Erklärvideo:

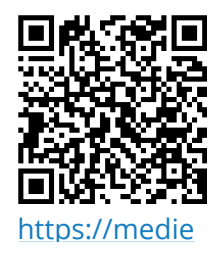

Pädagogik

## Tipps - Wie präsentieren?

Ergebnisse deiner Umfragen am besten erst zeigen, wenn das Voting abgeschlossen ist.

"Hide/show results"

Nutze den Countdown für Abstimmungen! (10sek -15min)

Für schnelles Abstimmen -

erzeuge einen QR-Code

Ergebnisse einer Umfrage kannst du a. löschen b. nur zurücksetzen, indem du die Frage noch einmal stellst oder c. die Präsentation duplizierst

Abstimmungen können geschlossen und wieder geöffnet werden.

Einstellungen im Präsentationsmodus unten links über das Zahnrad-Icon.

(2) Kurzbeschreibung der einzelenen (3) Einsatzbeispiel

# Los geht's!

① Startseite Mentimeter

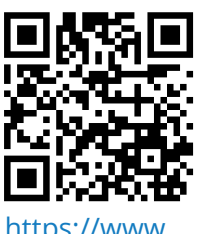

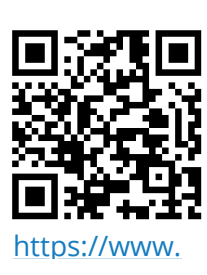

Funktionen

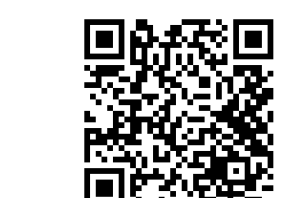

https://www.v

#### Pädagogik